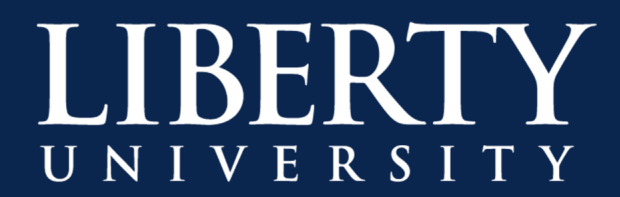

## How to Create a Meeting in Microsoft Teams Using Your Course Roster

#### Introduction

There may be a case where you want to grab your course roster and add them all in a Microsoft Teams meeting. This will require two steps:

- 1. Grab the course roster from Canvas Grades, and
- 2. Import the course roster into a Microsoft Teams meeting through Outlook.

#### **Obtaining Your Course Roster**

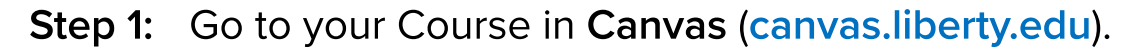

| COURSE MENU EDUC746_IT COMS | > Modules                                                                                                    | ←                                                         |
|-----------------------------|----------------------------------------------------------------------------------------------------|-----------------------------------------------------------|
| Home                        | EDUC746: IT COMS                                                                                                    | Import Existing Content     Import From Commons           |
| Modules                     | Recent Announcements                                                                                                    | Choose Home Page                                          |
| Assignments<br>Discussions  | Welcome Class                                                                                                    | Imi     View Course Stream       Imi     New Announcement |
| Announcements               | Aug 19, 2020 at 1:54pm Jessica                                                                                                    | 60 Student View                                           |
| Quizzes                     |                                                                                                    | New Analytics                                             |
| Grades                      | Welcome!                                                                                                    | Export Course Content                                     |
| People                      | Welcome to EDUC746, I am looking forward to working with you this semester and getting to know each of you! Be sure to read all the Material in the Getting Started page. | View Course Notifications                                 |
| Office 365                  | Jun 15, 2020 at 9:45am Nathan                                                                                                    | TO DO                                                     |

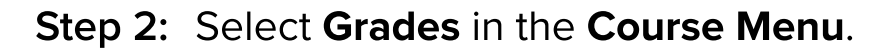

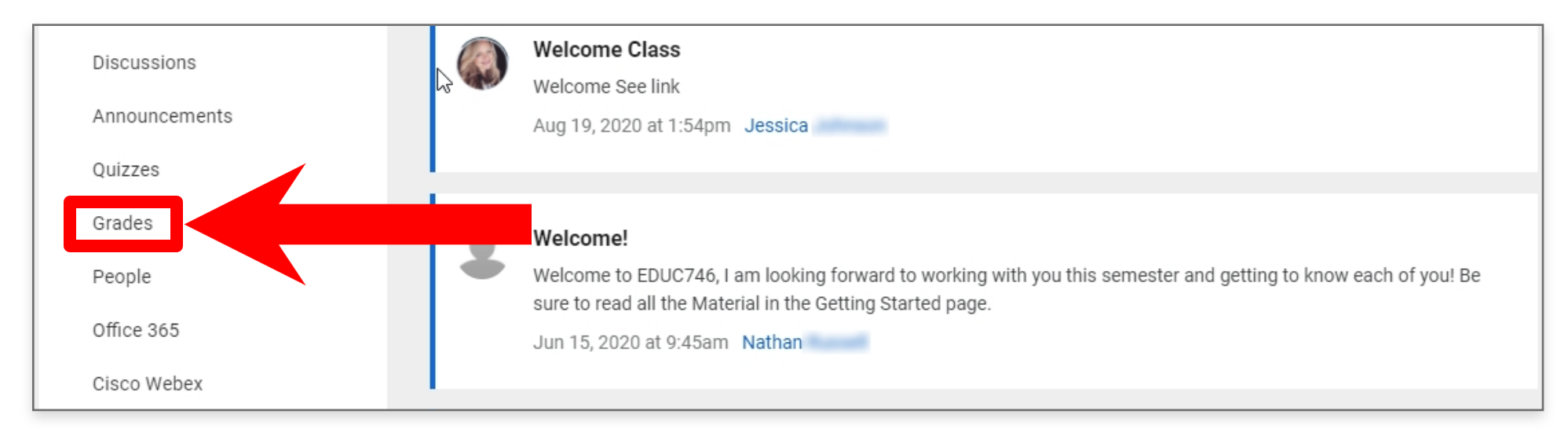

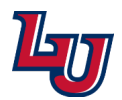

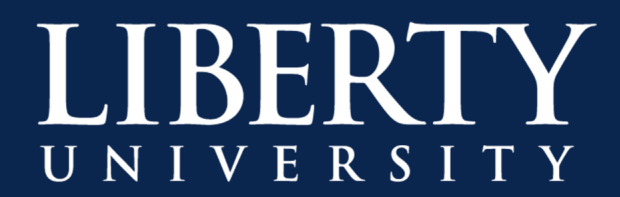

| COURSE MENU ED   | OUC746_IT COMS > Grades       |                             |                                     |                                   |
|------------------|-------------------------------|-----------------------------|-------------------------------------|-----------------------------------|
|                  | ^ Actions                     |                             |                                     |                                   |
| Student Name     | Import                        | nent - Americ<br>Jut of 105 | Conflict Issues Projec<br>Out of 75 | Discussion Thread: N<br>Out of 50 |
| Justin           | Export                        |                             | 75                                  | 50                                |
| Nawona           | Previous Export (Aug 25, 2020 | 45.5                        | 75                                  | 50                                |
| Drew at 11:41am) |                               | -                           | -                                   | -                                 |

### Step 3: Select the Actions menu at the top of the Gradebook, then click Export.

**Step 4:** Once the resulting .CSV file in Microsoft Excel and copy the usernames from the **SIS Login ID** column.

| A | . <b>•</b> :    | X 🗸     | <i>f</i> ∗ Stu | udent         |                              |          |            |      |
|---|-----------------|---------|----------------|---------------|------------------------------|----------|------------|------|
|   | А               | В       | с              |               | D                            | E        | F          | (    |
| 1 | Student         | ID      | SIS User IE    | SIS Login ID  |                              | Section  | Advising ( | Assi |
| 2 | Points Possible |         |                |               |                              |          | 0          |      |
| 3 | Justin          | 50839   | 10.00          | Started.      |                              | EDUC746: | IT COMS    |      |
| 4 | Nawona          | 370536  | CONTRACT OF    | applications. |                              | EDUC746: | IT COMS    |      |
| 5 | Drew            | 9801    | CONTRACT,      | - Contractor  |                              | EDUC746: | IT COMS    |      |
| 6 | Carolyn         | 373258  | 100.000        | Constraint.   |                              | EDUC746: | IT COMS    |      |
| 7 | Test Student    | 1226183 |                | 000078b7d096  | ac07bb3053fbb665f33d77e443c4 | EDUC746: | IT COMS    |      |

### **Next Steps**

Now that we have the **course roster copied**, it's time to copy this roster into a **Microsoft Teams meeting**.

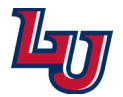

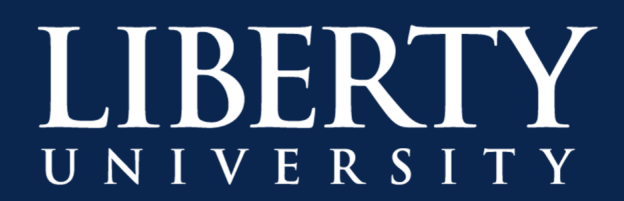

### Schedule a Teams Meeting in Outlook for Windows

Microsoft Teams includes the Outlook add-in, which lets you create new Teams meetings directly from Outlook. It also lets people view, accept, or join meetings in either app.

1

To schedule a meeting:

**Step 1:** Switch to **Calendar** view.

Step 2: Click New Teams Meeting at the top of the view.

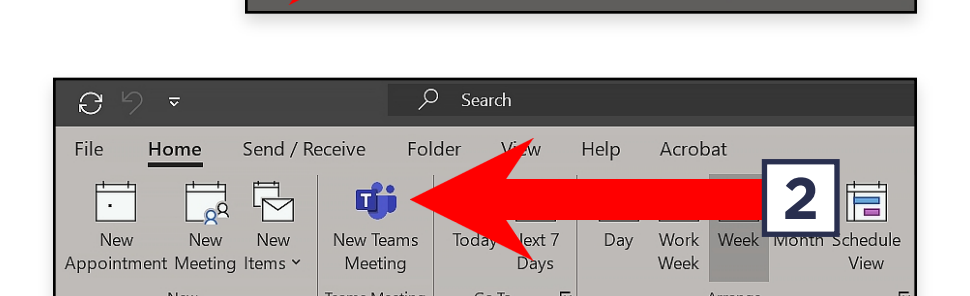

.....

89

ß

Step 3: Add your invitees to the Required: field. You can copy & paste them directly from Excel.

Step 4: Add your meeting Subject, Location, Start Time & End Time.

### Step 5: Choose Send.

| )<br>Send | <b>3</b> ym<br>Title | bcbartlow@liberty.edu Microsoft Teams Meeting |
|-----------|----------------------|-----------------------------------------------|
|           | Required             | Mark <u>(IT Communications)</u> ;             |
|           | Optional             |                                               |
| 5         | Start time           | Wed 3/18/2020 🗄 4:30 PM 🗸 4:30 PM             |
| 5         | End time             | Wed 3/18/2020 🔂 5:00 PM 🗸 4                   |
|           | Location             | Microsoft Teams Meeting                       |

You can also invite people from outside your organization from Outlook. Just be sure to add them as guests before the meeting starts or they will have to join anonymously.

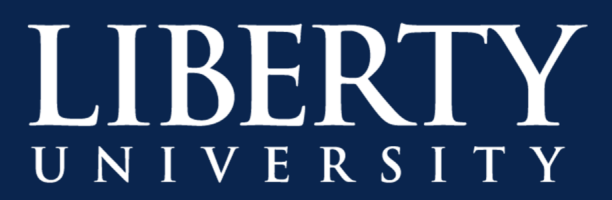

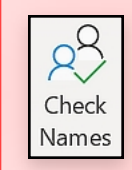

**Note:** Don't forget to click the **Check Names** button before sending out the email as this will look up the usernames of each student and attempt to match their emails in Outlook.

# Schedule a Teams Meeting in Outlook for Mac

Microsoft Teams is now integrated with Outlook for Office 365 for Mac, allowing you to create Teams meetings directly within Outlook. It also allows you to view, accept, join meetings either in Outlook for Mac or Teams. Follow the steps below in **Outlook for Mac**:

To schedule a Teams meeting in Outlook for Mac:

Step 1: Switch to Calendar view.

Step 2: Select Meeting.

| Step 3: | Choose <b>Teams Meeting</b> . The Teams     |
|---------|---------------------------------------------|
|         | meeting details will be added to the invite |
|         | once the meeting organizer sends the        |
|         | invite.                                     |

|--|

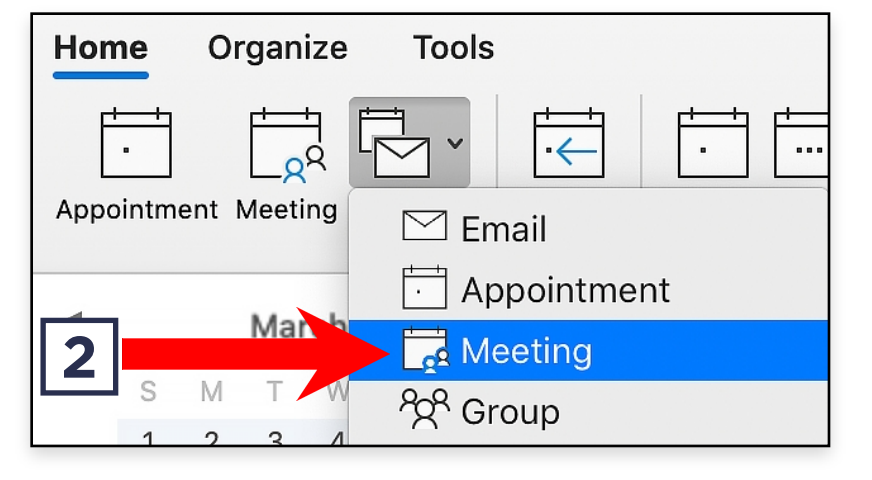

| Organizer Me     | eting Format Text   |                       |                  |
|------------------|---------------------|-----------------------|------------------|
| $\triangleright$ | 3                   |                       | <b>L</b> ji      |
| Send Cancel      | Appendit Scheduling | New eply<br>Emain All | Teams<br>Meeting |

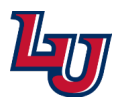

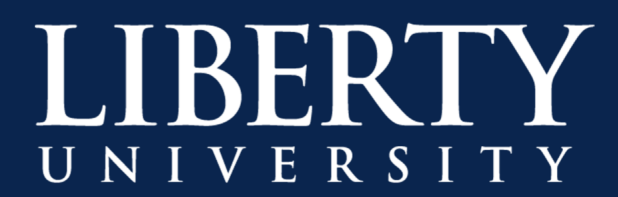

## Schedule a Teams Meeting in Outlook for Mac (continued)

**Step 4:** Add invitees to the **To:** field. You can copy & paste them directly from Excel.

Step 5: Add your meeting Subject, Location, Start Time & End Time.

| From:       | Calendar -                                                  |
|-------------|-------------------------------------------------------------|
| To:         | 4                                                           |
| Subject:    | 5                                                           |
| Location:   | Microsoft Teams Meeting 5                                   |
| Duration:   | 30 Minutes 🔽 🗌 All day event                                |
| Starts:     | 3/18/2020 • 5:00 PM                                         |
| Ends:       | 3/18/2020 • 5:30 PM                                         |
| This invita | ation has not been sent.                                    |
| 🕕 Teams me  | eeting details will be added after you send the invitation. |

### Step 6: Choose Send.

You can also invite people from outside your organization from Outlook. Just be sure to add them as guests before the meeting starts or they will have to join anonymously.

**Note:** Don't forget to click the **Check Names** button before sending out the email as this will look up the usernames of each student and attempt to match their emails in Outlook.

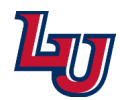

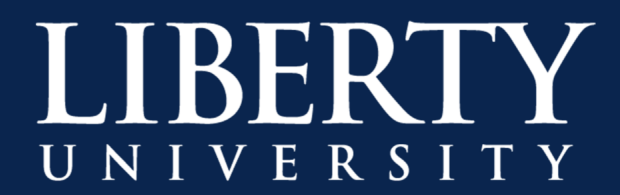

# Schedule a Teams Meeting in the Online Version of Outlook

**Step 1:** Open a browser and go to **email.liberty.edu**.

Step 2: Switch to the Calendar view in the bottom left of the page.

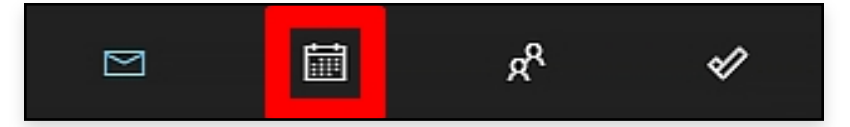

**Step 3:** Create a **New Event** in the top left of the page.

| 🔛 Outlook                                    | ,∕⊃ Search                                               |
|----------------------------------------------|----------------------------------------------------------|
| E New event                                  | 🛱 Today $\leftarrow$ $\rightarrow$ March 21, 2020 $\vee$ |
| $\checkmark$ March 2020 $~$ $~$ $\downarrow$ | Mar 21 Sat                                               |
| SMTWTFS                                      |                                                          |

Step 4: Switch on Teams meeting for the New Event.

| • | Add a title                                 |
|---|---------------------------------------------|
| R | Invite attendees Optional                   |
| © |                                             |
| C | Repeat: Never V                             |
| 0 | Search for a room or location Teams meeting |
| Q | Remind me: 15 minutes before $\checkmark$   |
| = | Add a description or attach documents       |
|   |                                             |

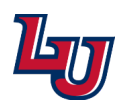

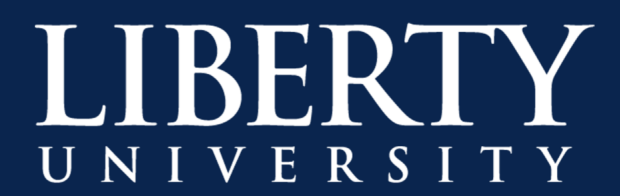

### Schedule a Teams Meeting in the Online Version of Outlook (continued)

Step 5: Fill out the Meeting details and paste your course roster into the Invite attendees field.

| • | Add a title                                               |
|---|-----------------------------------------------------------|
| R | AC × AM × Optional                                        |
|   |                                                           |
|   | AS × BG ×                                                 |
|   | BL × M ×                                                  |
|   | ВН Х                                                      |
|   | ×                                                         |
|   | s ×                                                       |
|   | × A ×                                                     |
|   |                                                           |
|   | × BD ×                                                    |
|   |                                                           |
| G | 3/21/2020                                                 |
|   | Free: No time suggestions found.Open Scheduling Assistant |
| ខ | Repeat: Never ~                                           |

Check Names

**Note:** There is no option for **Check Names**, but the advantage of the online version of Outlook is that it will automatically convert usernames to their corresponding email address. If the course roster is long, give Outlook a few seconds to find all the addresses.